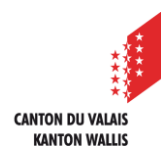

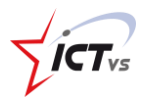

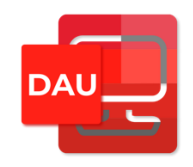

## SO KÖNNEN SIE IHR PASSWORT IN DER DIGITALEN ARBEITSUMGEBUNG (DAU) ÄNDERN

Tutorial für Windows- und Mac OSX Version 2.0 (14.06.2022)

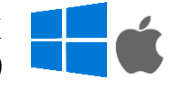

## DAS PASSWORT ÄNDERN

Öffnen Sie die Webseite <u>https://edu.vs.ch</u> in Ihrem Webbrowser. Melden Sie sich in Ihrer DAU an. Ein Tutorial für die Verbindung zur DAU ist auf der Support-Website verfügbar:

https://support.ictvs.ch/index.php/de/ent-de

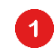

Klicken Sie im Seitenmenü auf "Mein Profil".

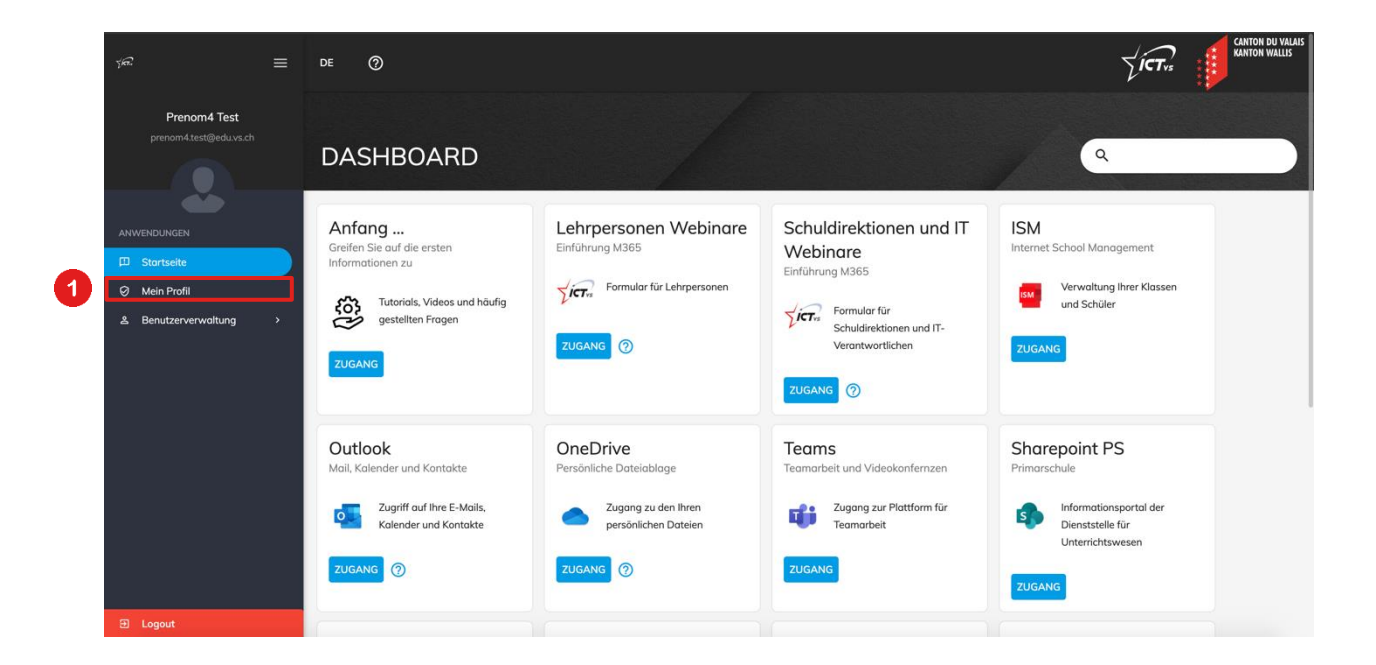

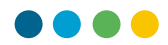

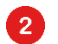

Klicken Sie auf die Registerkarte "Sicherheit".

| ୍ୟୁଳି \Xi                             | = DE (?)                   |                            |
|---------------------------------------|----------------------------|----------------------------|
| Prenom4 Test<br>prenom4.test@eduvs.ch | Prenom4 Test               |                            |
| ANWENDUNGEN                           | Profil Sicherheit 2        |                            |
| D Startseite                          | Grundlegende Informationen | Zusätzliche Informationen  |
| Ø Mein Profil                         |                            | Adresse<br>Puo Nauve       |
| ≗ Benutzerverwaltung →                | Prenom4 Test               | PLZ<br>1950<br>Ort<br>Sion |
|                                       | ₫ 01.01.1980               |                            |
|                                       | ے Homme                    |                            |
|                                       | Français                   |                            |
| 50 Lanut                              |                            |                            |

**3** Geben Sie die folgenden Informationen ein:

- Aktuelles Passwort
- Neues Passwort
- Neues Passwort bestätigen

| ्रस्ट 🛾                                | E DE ⊘                                                                                                    |          |
|----------------------------------------|----------------------------------------------------------------------------------------------------|----------|
| Prenom4 Test<br>prenom4.test@edu.vs.ch | Prenom4 Test<br>Profil Sicherheit                                                                                                    |          |
|                                        | Änderen line Deseute                                                                                                    |          |
| D Startseite                           | Anderung Inres Passwortes Anderung Inres Passwortes                                                                                  | <b>3</b> |
| Mein Profil Benutzerverwaltung         | Wenn Sie das Passwort Ihrer digitalen Identität ändern, wird es ebenfalls für Ihren Zugang zum<br>ISM geändert. Aktuelles Passwort * | Ø        |
|                                        | Ihr neues Passwort muss die folgenden Kriterien erfüllen:                                                                            |          |
|                                        | € Das Passwort kann nicht das gleiche sein wie Ihr altes Passwort. Neues Passwort *                                                  | Ø        |
|                                        | Das Passwort muss 3 der folgenden Kriterien erfüllen: Gross- und                                                                     |          |
|                                        | Cor Das Passwort darf weder Ihren Vor- noch ihren Nachnamen enthalten.                                                               | Q        |
|                                        | Ca Das Passwort muss mindestens 10 Zeichen lang sein.                                                                                |          |
|                                        | Cr Das Passwort darf maximal 16 Zeichen lang sein.                                                                                   |          |
|                                        |                                                                                                    |          |
| Elogout                                | Anpassuna der Parameter Ihrer Sicherheitseinstellungen Ändern Ihrer Sicherheitseinstellungen                                         |          |

Klicken Sie auf die Schaltfläche "Speichern".

4

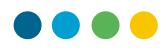

ND OVER UNITED

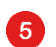

Sobald das Passwort geändert wurde, wird eine Bestätigungsmeldung angezeigt.

| <i>Ş</i> E                            | = | de ⊘                                                                                                    |                              |   |
|---------------------------------------|---|----------------------------------------------------------------------------------------------------|------------------------------|---|
| Prenom4 Test                          |   |                                                                                                    |                              |   |
| prenom4.test@edu.vs.ch                |   | Prenom4 Test                                                                                                    |                              |   |
| e e e e e e e e e e e e e e e e e e e |   | Profil Sicherheit                                                                                               |                              |   |
| ANWENDUNGEN                           |   | Änderung Ibres Passwortes                                                                                       | Änderung Ibres Passwortes    |   |
| Stortseite                            |   | Anderung miles rasswortes                                                                                       | Anderung miles Pusswortes    |   |
| Ø Mein Profil                         |   | Wenn Sie das Passwort Ihrer digitalen Identität ändern, wird es ebenfalls für Ihren Zugang zum<br>ISM geöndert. | Aktuelles Passwort *         | Ø |
| ≗ Benutzerverwaltung >                |   |                                                                                                    |                              |   |
|                                       |   | Ihr neues Passwort muss die folgenden Kriterien erfüllen:                                                       |                              |   |
|                                       |   | € Das Passwort kann nicht das gleiche sein wie Ihr altes Passwort.                                              | Neues Passwort *             | © |
|                                       |   | Das Passwort muss 3 der folgenden Kriterien erfüllen: Gross- und                                                |                              |   |
|                                       |   | Kleinbuchstaben, numerische Zeichen oder Sonderzeichen.                                                         | Neues Passwort bestätigen *  | Ø |
|                                       |   | Cas Passwort darf weder ihren Vor- noch ihren Nachnamen enthalten.                                              |                              |   |
|                                       |   | ©7 Das Passwort muss mindestens 10 Zeichen lang sein.                                                           |                              |   |
|                                       |   | Des Des Deseuvent des manifesel 16 Zeichen Inne sein                                                            | Speichern                    |   |
|                                       |   | Say Das rasswort dart maximal 16 Zeichen lang sein.                                                             |                              |   |
|                                       |   |                                                                                                    | Ihr Passwort wurde geändert. |   |
| Elegent                               |   |                                                                                                    |                              |   |

Nachdem das neue Passwort gespeichert wurde, müssen Sie es beim nächsten Einloggen in die DAU und bei allen Diensten, die die EDUID verwenden, z.B. ISM, verwenden.